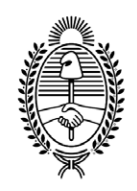

## **G O B I E R N O DE LA P R O V I N C I A DE B U E N O S A I R E S** 2020 - Año del Bicentenario de la Provincia de Buenos Aires

Informe

Número:

**Referencia:** CM limpieza- CIRCUITO SOLICITUD DE COMPRA

CM limpieza- CIRCUITO SOLICITUD DE COMPRA como archivo embebido.